## iMC设置告警转发至邮箱方法

PLAT **b11762** 2016-05-25 发表

```
将iMC中收到的告警,以邮件的形式转发给运维人员。
```

无

1.开启qq邮箱POP3/SMTP服务 登录qq邮箱,点击设置,进入账户设置页面。

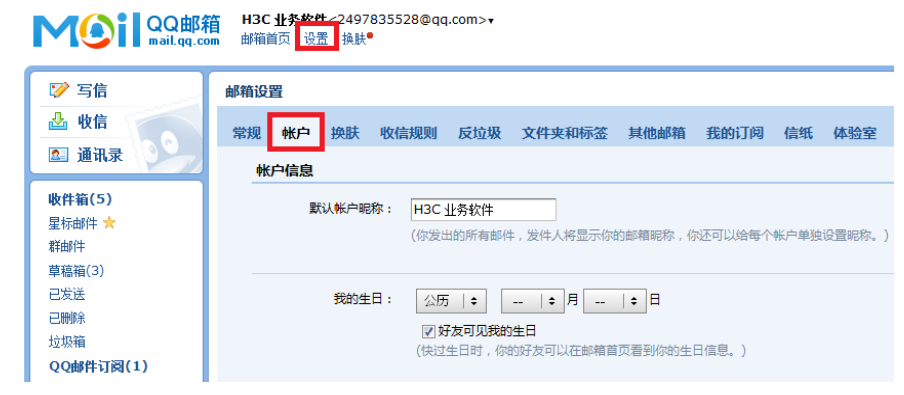

找到POP3/IMAP/SMTP/Exchange/CardDAV/CalDAV服务,点击开启POP3/SMTP。

## POP3/IMAP/SMTP/Exchange/CardDAV/CalDAV服务

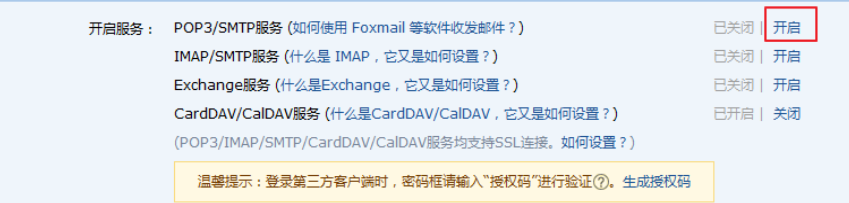

点击开启后,用密保手机发送验证短信,然后点击我已发送。

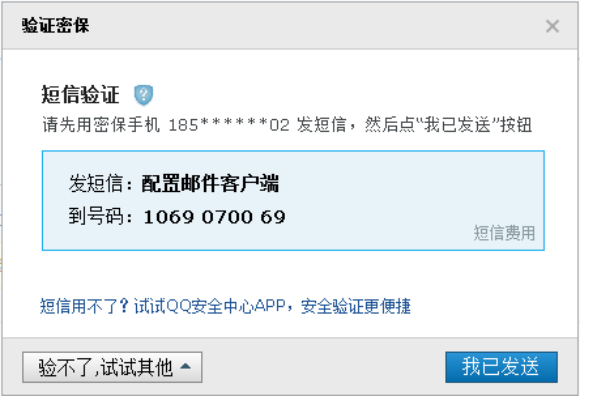

在弹出的页面复制授权码保存:

| 开启POP3/SMTP                                 |                |              |      | × |
|---------------------------------------------|----------------|--------------|------|---|
| 成功开启POP3/SMTP服务,在第三方客户端<br>答录时,容码标准输入以下将机码: | RX30           | QQ           | 下一步  |   |
|                                             | 名称             | Mail team    |      |   |
|                                             | 电子邮件           | mailteam@qq. | com  |   |
| Tawj ippj outraidd                          | 密码             |              | •••• |   |
|                                             | 描述             | Mail Team    |      |   |
|                                             |                |              |      |   |
| 提示: 你可拥有多个授权码,所以无需记住该授                      | 祝码,也不 <b>要</b> | 要告诉其他人。      | 了解更多 | ł |
|                                             |                |              | 确定   | È |

—邮件服务器配置页面。

该功能主要完成对邮件服务器的配置。只有正确配置了邮件服务器才能够进行邮件通知,例如告警的 邮件通知。

系统提供了两种邮件服务器类型:默认邮件服务器和其他邮件服务器。

在"默认邮件服务器"配置中,对身份验证的选择应该与服务器上的配置保持一致。如果服务器上配置了 发邮件时需要身份验证,那么在系统中配置邮件服务器时也需要选择身份验证;如果服务器上没有配 置,则不能选择。一般情况下服务器是不需要身份验证的。

"其他邮件服务器"是指用户自定义的第三方邮件服务器,需要进行二次开发。通过实现com.h3c.imc.res.mail.func.ThirdMailServerMgr接口中定义的方法,实现发送邮件的具体逻辑;然后,使用文本编辑器打开/client/conf/commonThirdpartyAppContext.xml文件,增加实现

com.h3c.imc.res.mail.func.ThirdMailServerMgr接口的类的配置信息,实现类编译为class文件后,生成jar包并将其放在/client//repository/commonthirdparty/jars目录下,重新启动本系统即可。

| 邮件服务器类型                           | ● 默认邮件服务器 ○ 其他邮件服务器 |      |    |    |
|-----------------------------------|---------------------|------|----|----|
| 邮件服务器地址 *                         | smtp.qq.com         |      |    |    |
| 邮件服务器端口 *                         | 587                 |      |    |    |
| 邮件服务器要求安全连接(SSL/TLS)<br>TLS   SSL |                     |      |    |    |
| ✔ 邮件服务器要求身份验证                     |                     |      |    |    |
| 验证用户名 *                           | 2497835528@qq.com   |      |    |    |
| 验证密码 *                            | •••••               |      |    |    |
| 发件人邮件地址 *                         | 2497835528@qq.com   | ]    |    |    |
|                                   |                     | 邮箱测试 | 确定 | 取消 |
|                                   |                     |      |    |    |

/TLS)选择SSL,然后邮件服务器端口输入587. 勾选邮件服务器要求身份验证,输入邮件用户名、开启POP3/SMTP服务时生成的授权码(不是qq邮

箱密码!),发件人邮箱地址。

参数说明

- •邮件服务器要求安全连接(SSL/TLS):连接邮箱服务器时是否使用安全连接(SSL/TLS)。
- 验证用户名:发件人邮箱的用户名。
- 验证密码:发件人邮箱的密码。
- 发件人邮件地址:发件人的邮件地址。
   点击邮箱测试,测试成功发件人邮箱会受到一封邮件,点击确定。

| <ul> <li>&lt; 返回</li> <li>回复</li> <li>回复全部</li> <li>转发</li> <li>删除</li> <li>彻底删除</li> <li>举报</li> <li>拒收</li> <li>标记为 ▼</li> <li>移动到 ▼</li> </ul> |  |
|----------------------------------------------------------------------------------------------------|--|
| 邮件服务器测试 ☆<br>发件人:H3C 业务软件 <2497835528@qq.com> 国<br>时间:2016年5月25日(星期三)下午3:12<br>收件人:H3C 业务软件 <2497835528@qq.com>                                   |  |

邮件服务器测试。

3.增加邮件转发规则 在iMC Web依次进入告警—告警设置—通知与转发,点击增加邮件通知规则。

| 👎 通知与转发 > 增加邮件通知 |                 |               |    |            |
|------------------|-----------------|---------------|----|------------|
| 增加邮件通知           |                 |               |    |            |
| 规则名称 *           | test            |               | 0  |            |
| 启用阶段通知           | 否               | •             |    |            |
| 目的邮件地址           |                 |               |    | 増加         |
|                  | bianxudong@h3c. | com           |    | 选择用户<br>删除 |
| 需关注的告警级别 *       | 🖌 紧急 🖌 重要       | 次要 警告         | 通知 |            |
| 需关注的设备           | 所有设备            | •             |    |            |
| 需关注的告警           | 所有告警            | •             |    |            |
| 告警通知时间段          |                 |               |    |            |
| 星期一              | 00:00-24:00     | (hh:mm-hh:mm) |    |            |

输入规则名称,按客户需要选择是否启用阶段通知,输入目的邮件地址,按实际情况选择需要关注的 告警级别、设备、告警,并配置告警通知时间,点击确定即可。 当iMC产生告警时,邮箱即可收到邮件:

| 发件人: iMC NMS FaultDM > 修<br>收件人: energy action action of a state of a state of | 急藏      |
|----------------------------------------------------------------------------------------------------|---------|
| iMC Alarm: H3C(192.168.253.141)[重要],<br>设备(192.168.253.141)与AP设备(AP4<br>称: 1d224, AP序列号:<br>219801A0WA9163Q07645, IP地址:<br>172.18.21.13)之间的CAPWAP通道DOWN<br>累计DOWN次数: 1。原因是:通道超时。<br>今天 15:18                                                                                                    | AC<br>홈 |
| iMC: 172.18.21.253<br>告警源: H3C(192.168.253.141)<br>告警源位置: Hangzhou, China<br>联系人: Hangzhou H3C Tech. Co., Ltd.<br>告警名称: CAPWAP通道DOWN<br>严重程度: 重要<br>告警时间: 2016-05-25 07:09:53                                                                                                    |         |
| 告警描述: AC设备(192.168.253.141) 与A<br>设备(AP名称: 1d224, AP序列号:<br>219801A0WA9163Q07645, IP地址:<br>172.18.21.13)之间的CAPWAP通道DOWN,<br>累计DOWN次数: 1。原因是:通道超时。                                                                                                    | ĄΡ<br>, |

1. 必须在qq邮箱设置中开启POP3/SMTP服务。

- 2. 验证密码为开启POP3/SMTP服务成功生成的授权码,如果已开启可点击下方的生成授权码, 验证密保信息后,会生成授权码。
- 3. 设置邮件服务器端口为587后,再选择邮件服务器安全连接会使邮件服务器端口变为默认的 465,请再手动改一次,测试前确认端口为587.
- 4. 邮件通知配置中, 各条件之间为"与"的关系。